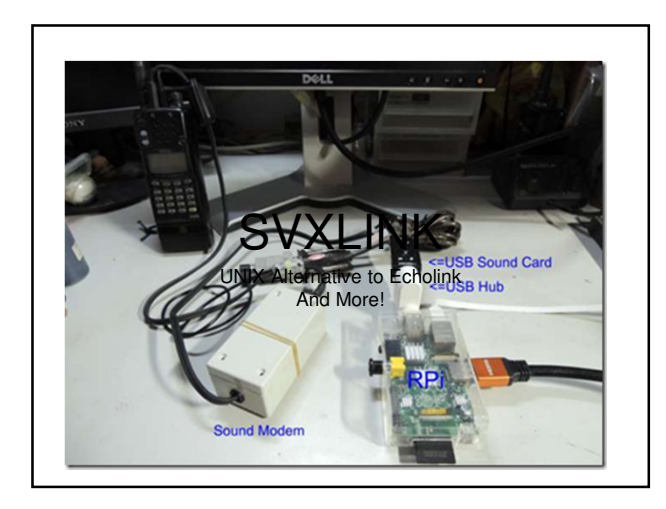

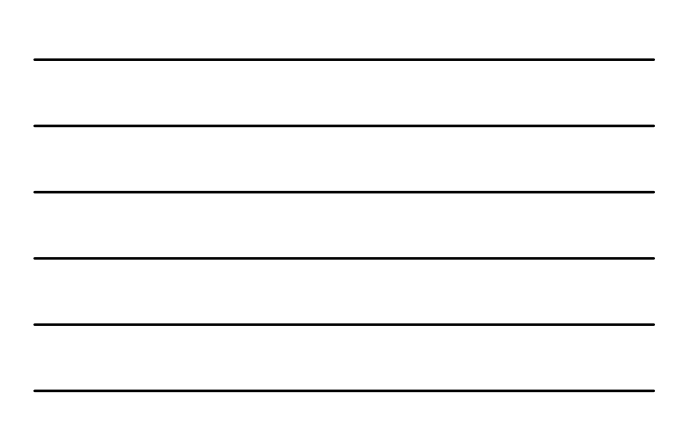

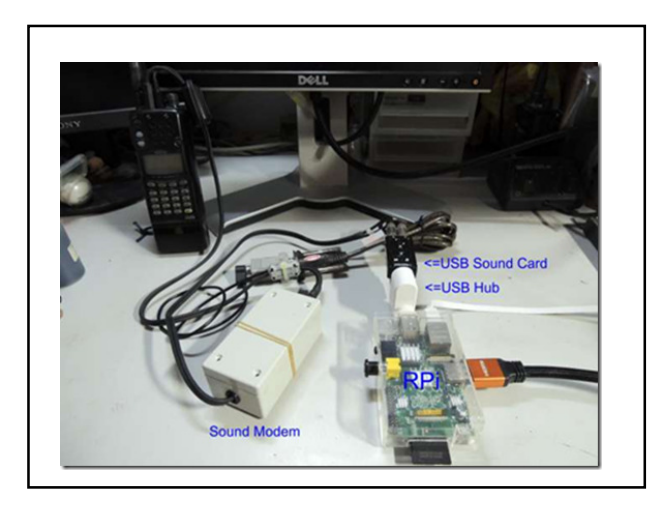

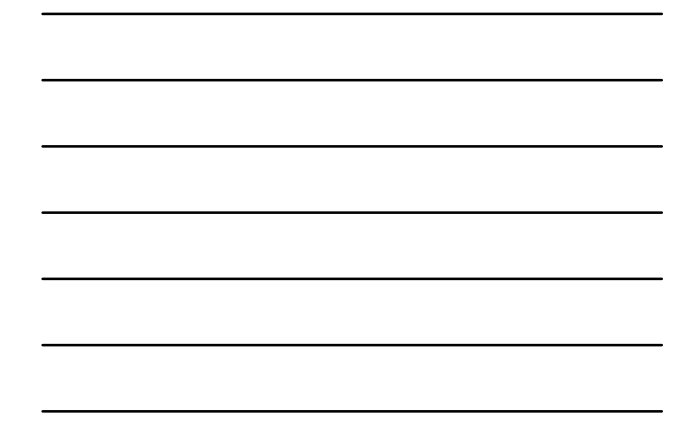

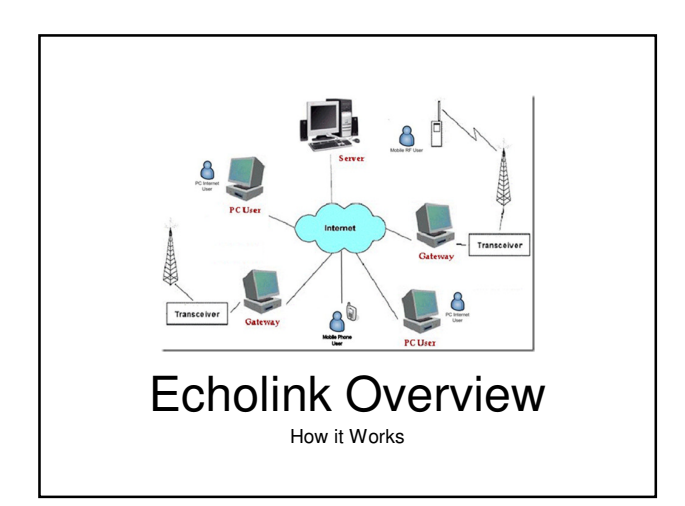

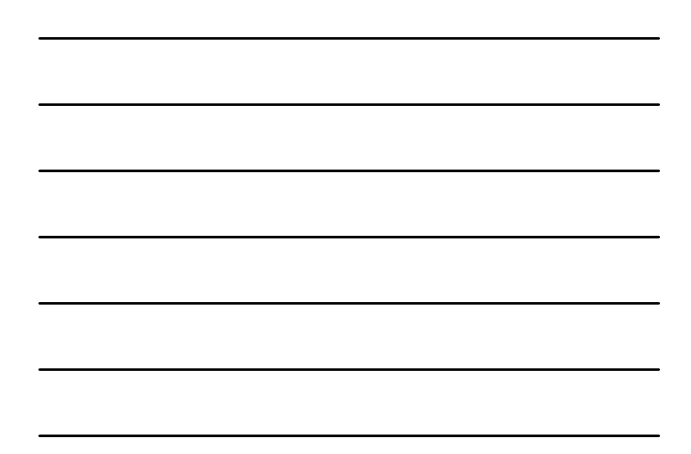

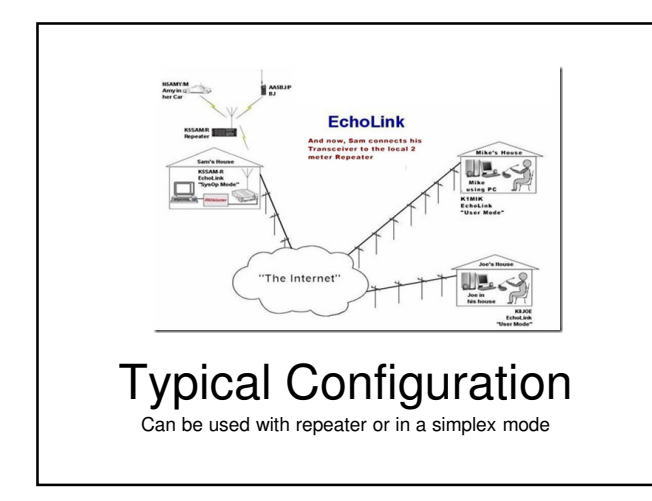

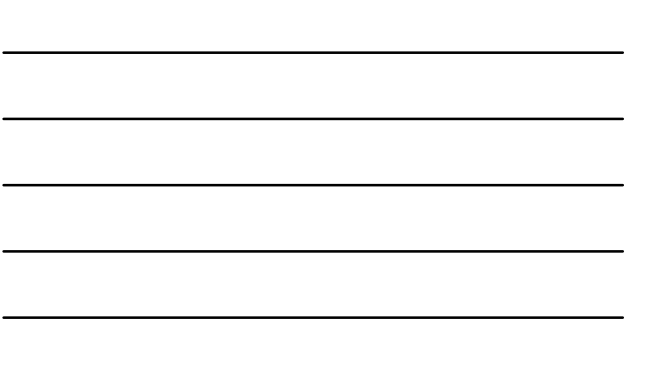

#### SvxLink is very extensible and modular

Voice services are implemented as modules which are isolated from each other. Modules can be implemented in either C++ or TCL. Examples of modules are:

- Help -- A help system
- Parrot -- Play back everything that is received
- · EchoLink -- Connect to other EchoLink stations
- DtmfRepeater -- Repeater received DTMF digits
- TclVoiceMail -- Send voice mail to other local users · PropagationMonitor -- Announce propagation warnings from
- dxmaps.com SelCall -- Send selective calling sequences by entering DTMF
- codes

# Applications

- Local "Close In" Repeater for Events
- Parrot Repeater for Balloon Launches .
- Echolink Radio "Hot Spot" for Personal Use

# Multiple Installation Strategies Use RS-232 with audio interface Bro Bcs-232 with audio interface Costonized RS-232

### Installation Today KISS

Avoiding the GPIO and Custom Interfaces This installation will work on any computer All Components Easily Sourced Locally (Tanners has it all!)

#### Hardware Requirements RPi

Use Known Hardware

- Use a USB Powered Hub (Any Kind)
- USB to RS-232 (with data cable)
- · Build a Simple Interface (MSU Interface)
- All components available at Tanners Electronics

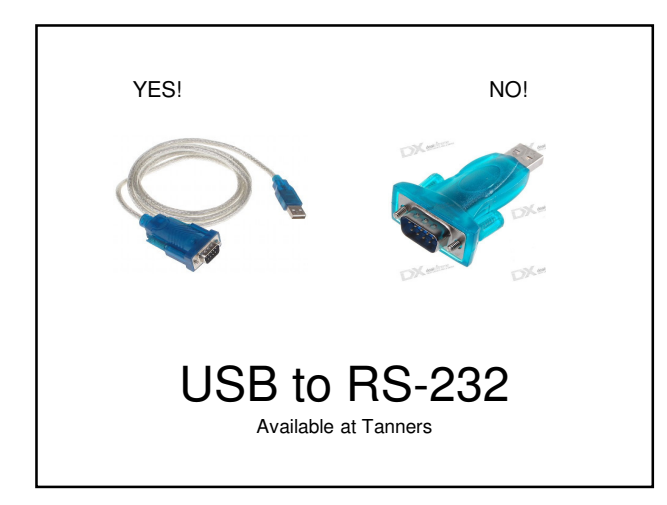

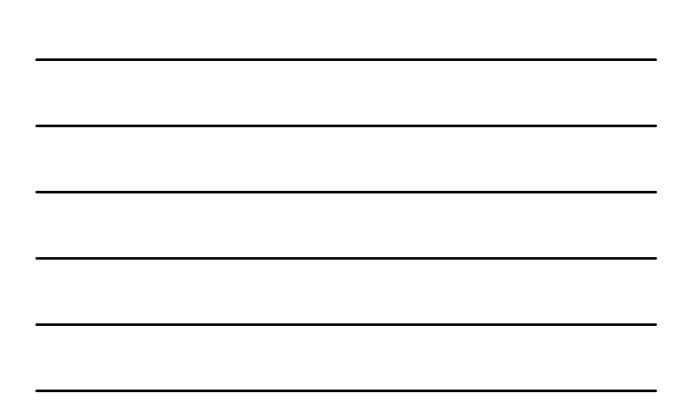

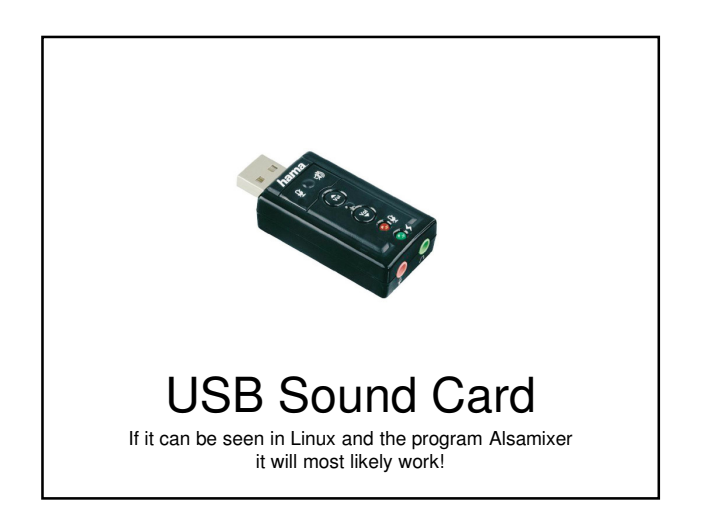

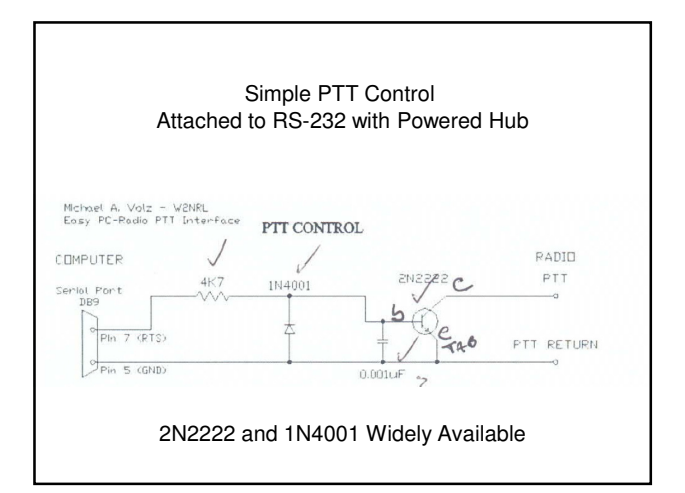

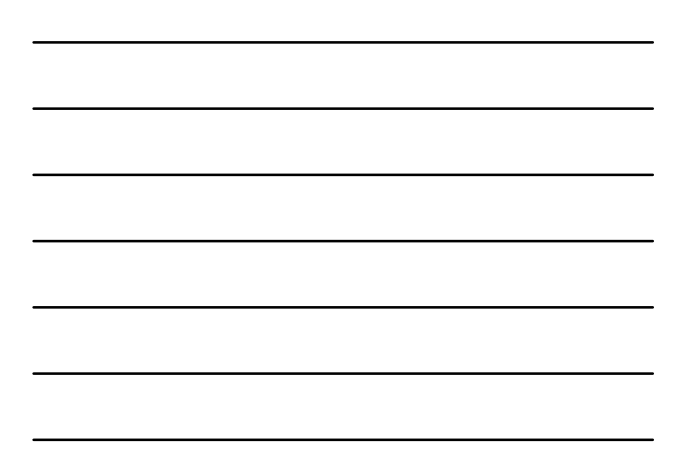

| Add Audi           | o Interface Cabling          | g As Needed         |
|--------------------|------------------------------|---------------------|
|                    |                              |                     |
| COMPUTER           | TX AUDIO                     | RADIO               |
| 0                  | 10K : 10K                    | ✓ Dota In           |
| LINE DUT           | 3 PSK: 1.0ul                 | 7                   |
|                    | Echolink: O<br>Bipolar car   | 0.001uF<br>Return   |
| 10K : 10K transfor | mer: Mouser Electronics Part | No. 42TL218-RC      |
|                    | RX AUDIO                     | FADIO               |
| CONFORCER          | 10K                          | Data Dut (1200 baue |
| 0                  | PSK: Omit                    | 0                   |
| LINE IN            | Echolink: 1.0uF bipolar      | Return              |
|                    |                              |                     |

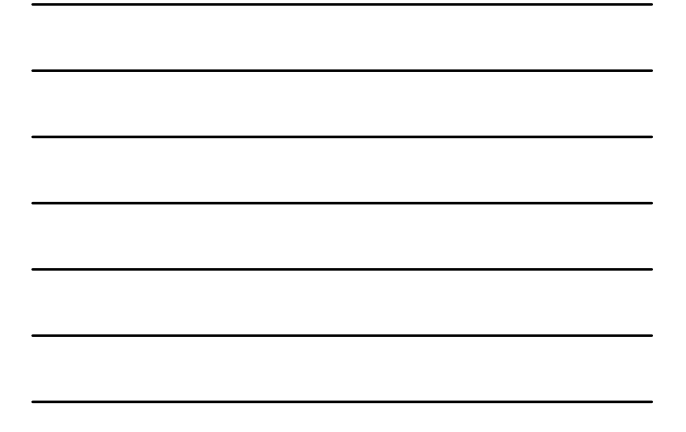

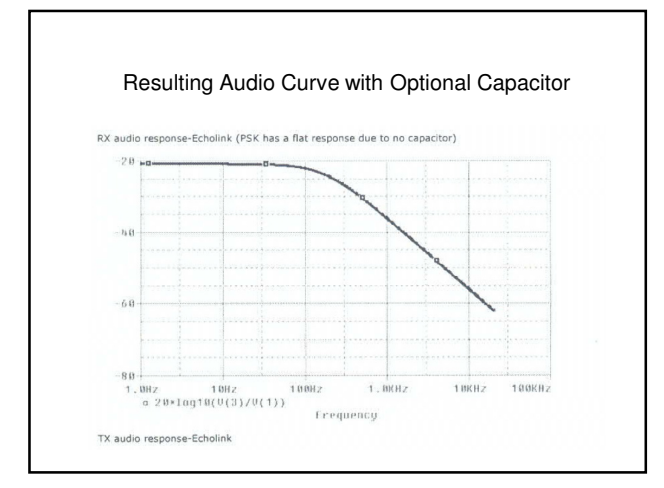

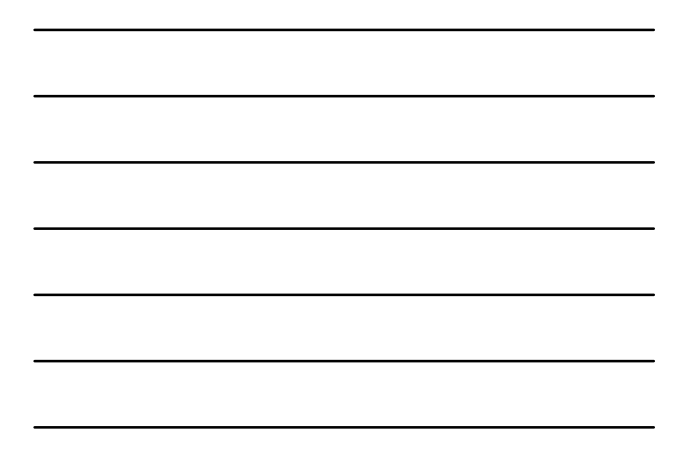

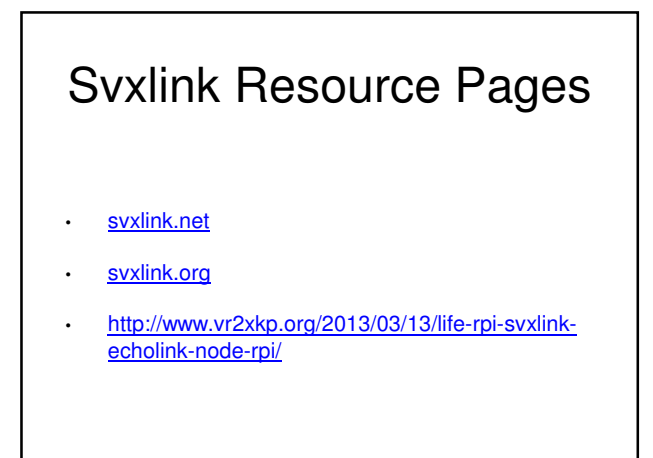

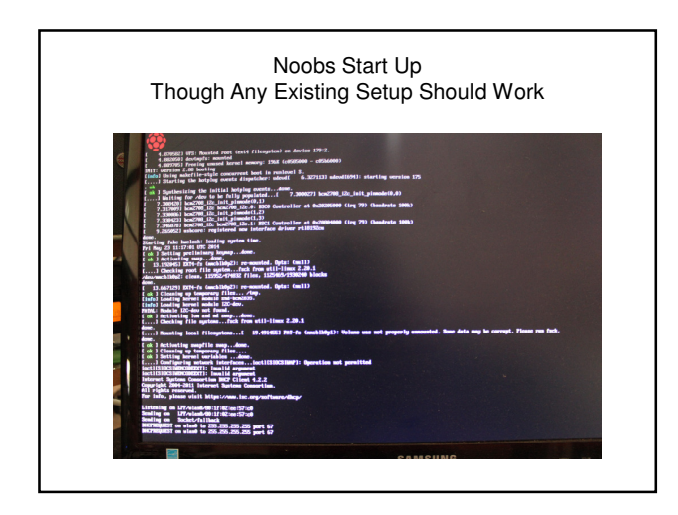

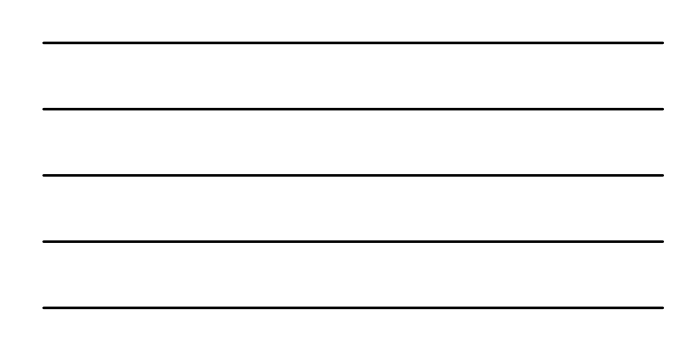

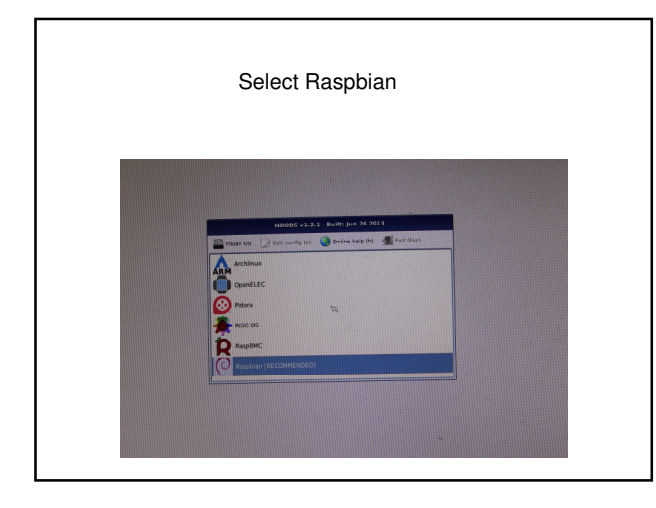

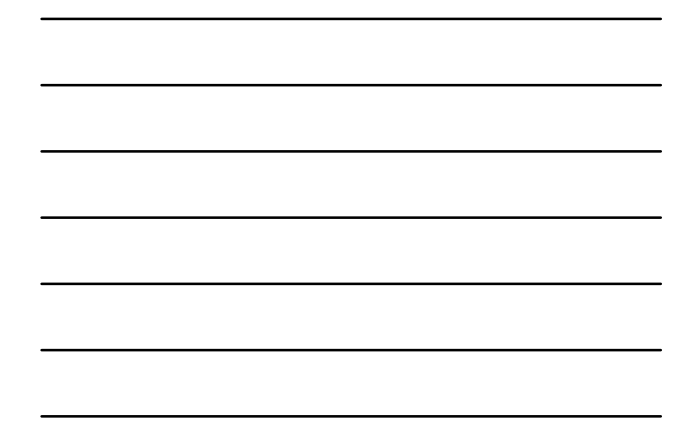

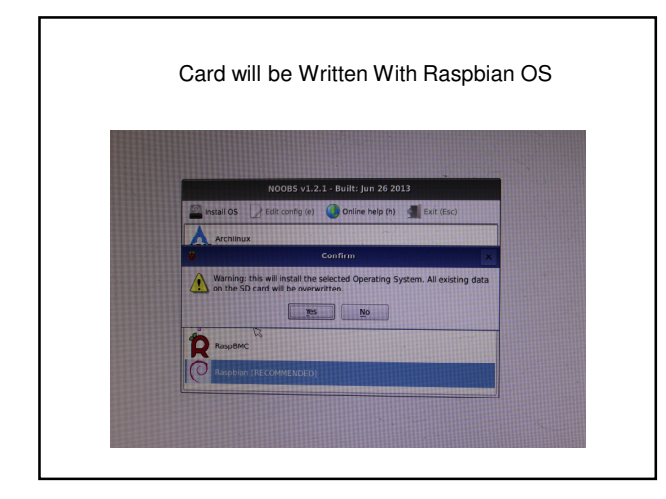

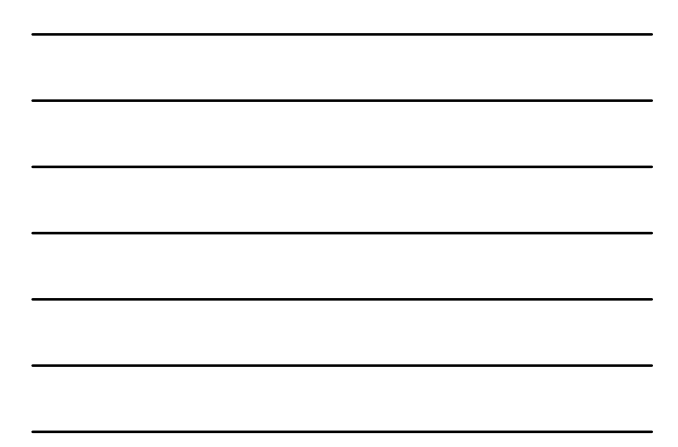

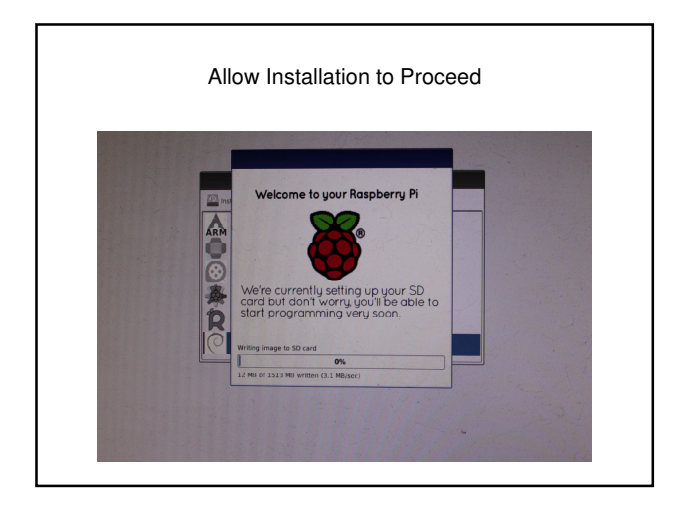

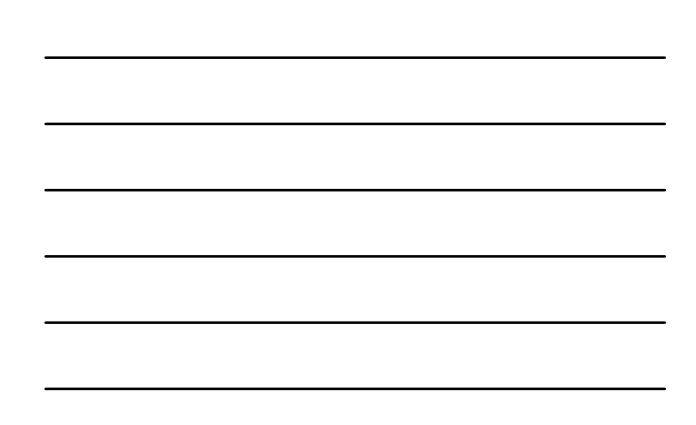

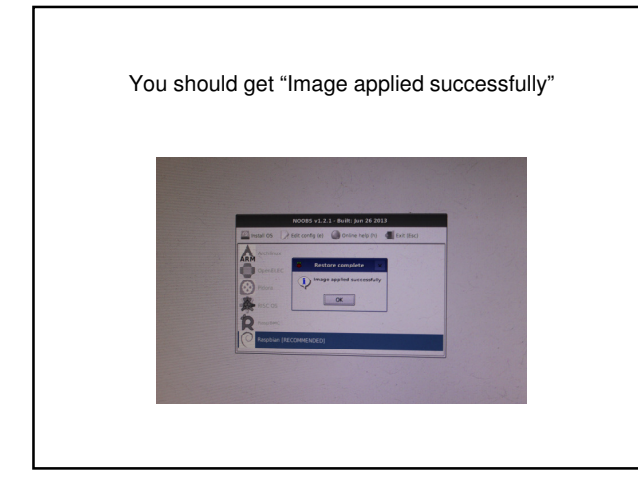

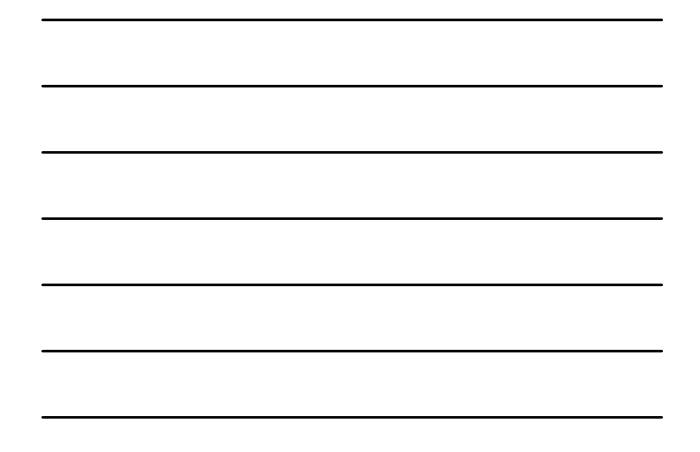

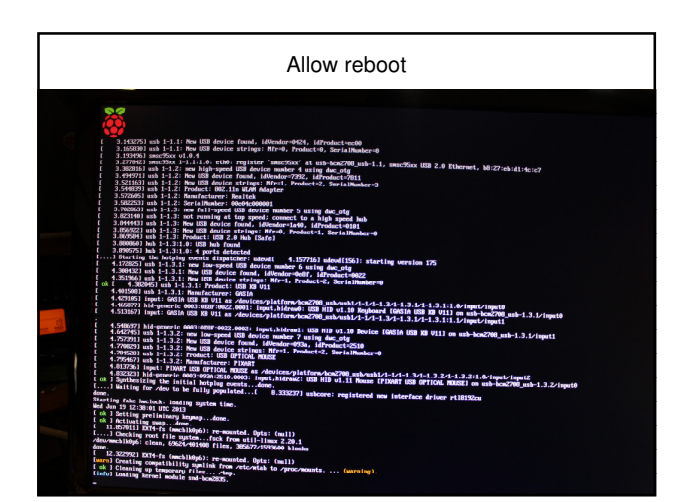

| Your choice, I use Option 1: "Expand Filesystem"                                                                                                    |                                                                                                    |  |
|----------------------------------------------------------------------------------------------------|----------------------------------------------------------------------------------------------------|--|
| Setup Options                                                                                                    |                                                                                                    |  |
| E Lopand Filespicen<br>2 Change Uber Passuord<br>3 Enable Boot to Desktop<br>4 International Istation Oplions<br>5 Enable Concera<br>6 Ad 4to Rostrack<br>7 Duerelock<br>8 Adoumced Oplions<br>9 Mout respi-config | Assures that all of the SU card storage is available to the GS<br>Change passured for the default user (pl)<br>Choose whether to hont into a desktop environment or the communi-<br>Set up language and regional settings to match pupe locations<br>Emable this Pi to uork with the Baspberry Pi Camera<br>Add this Pi to the ourline Baspberry Pi Inep (Mastrack)<br>Configure dwanced settings<br>Information about this configuration tool |  |
| <sele< td=""><td colspan="2">:t&gt; (Finish&gt;</td></sele<>                                                                                                    | :t> (Finish>                                                                                                    |  |
|                                                                                                    |                                                                                                    |  |
|                                                                                                    |                                                                                                    |  |
|                                                                                                    |                                                                                                    |  |
|                                                                                                    |                                                                                                    |  |

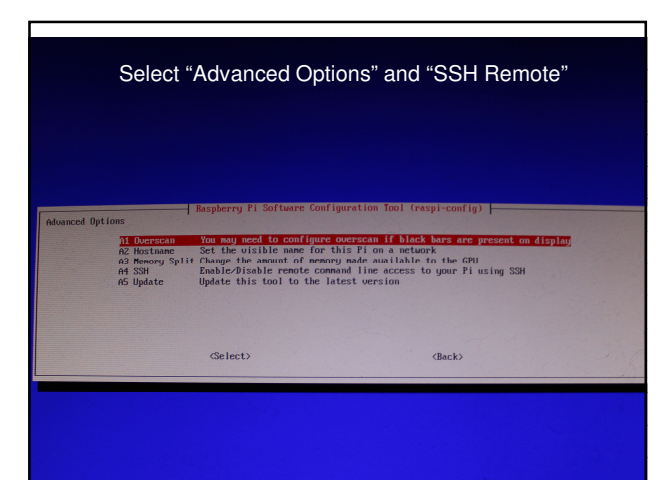

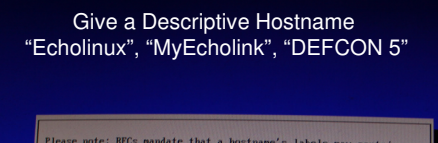

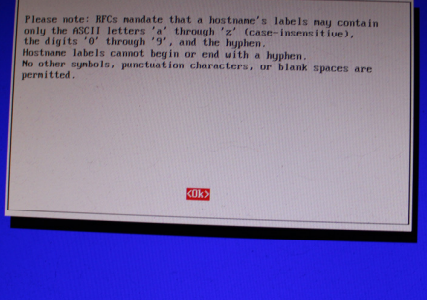

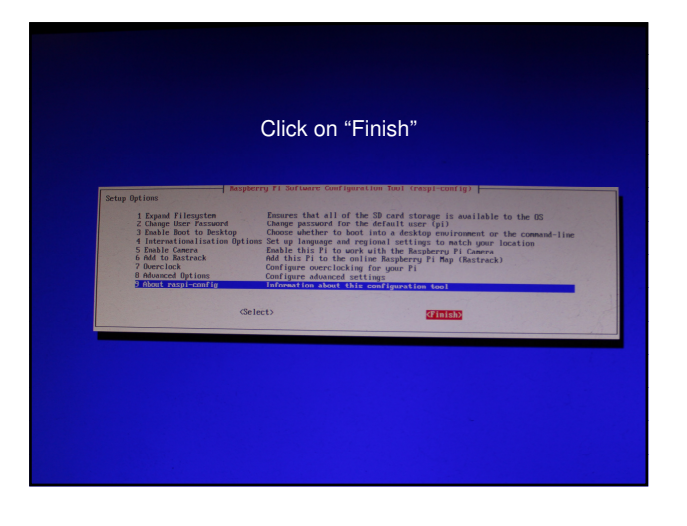

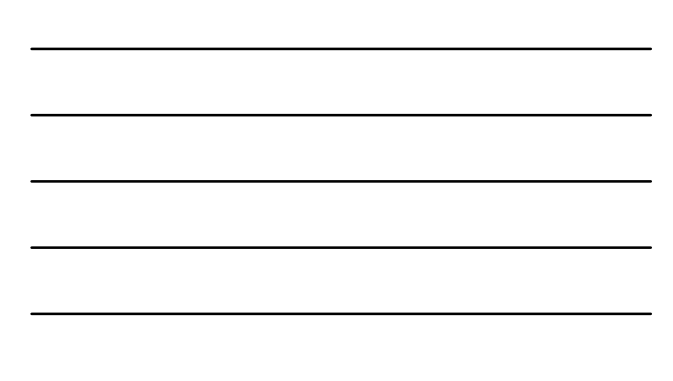

RPi Should Come to Command Line Log In

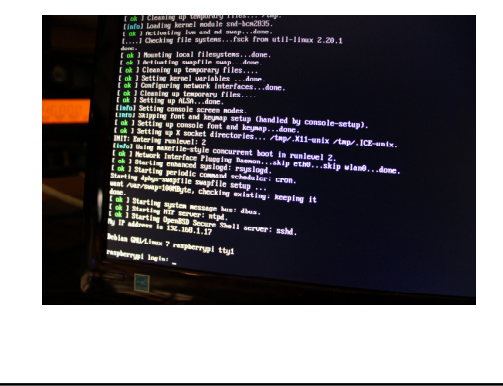

# Housekeeping

- Let's Update Our OS
- sudo apt-get update && sudo apt-get upgrade

# Optional

• We can build from the GUI (cut and paste is easier than typing).

"startx"

- Command Line "ctl-t" or Terminal Mode
- We will be building version "SVXLINK11.11" (Newer versions require "cmake" which doesn't seem to work for me)
- <u>http://www.vr2xkp.org/2013/03/13/life-rpi-svxlink-echolink-node-rpi/</u>

We will be using VR2XKP's Detailed "Step by Step" Instructions.

http://www.vr2xkp.org/2013/03/13/life-rpi-svxlink-echolink-